## Registrering af godkendelse på tidligere version, end der i forvejen findes godkendelse til på lærestedet

## Eksempel

Der er en godkendelse på lærestedet, der fx har version 5. Der skal nu registreres en uddannelsesaftale på version 4. Det forudsætter, at der oprettes en godkendelse, der kun dækker version 4.

Godkendelser må kun oprettes efter aftale med fagligt udvalg eller af det faglige udvalg.

## Fremgangsmåde

- 1. Gå til 'PL01 Lærested': Registrering'
- 2. Højreklik og vælg 'PG01': 'Opret ny godkendelse'
- 3. Tast uddannelsesnummer
- 4. Tast i feltet 'Min. ver.' og 'Max. ver.' den version, som aftalen er på (i dette eksempel version 4)
- 5. I feltet 'Speciale' vælger du specialet, som aftalen vedrører
- 6. Skriv i bemærkningsfeltet, hvorfor godkendelsen er oprettet
- 7. Tryk F10 og godkendelsen er registreret
- 8. Herefter kan aftalen registreres.